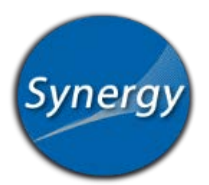

- 1. Please navigate to https://studentvue.olatheschools.com to begin entering your course requests.
- 2. Enter your StudentVue username and password to access your account.

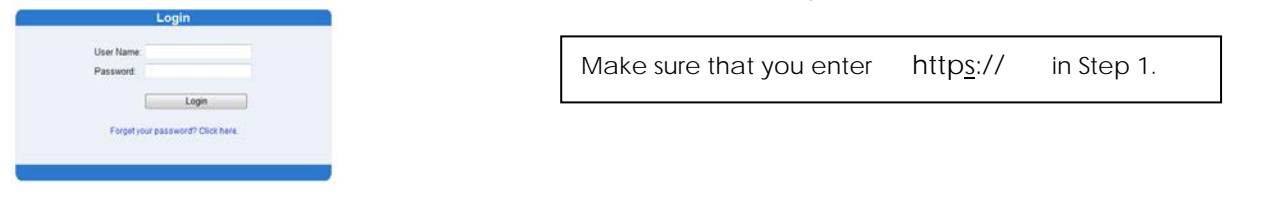

3. Select "Course Request" from the HOME screen.

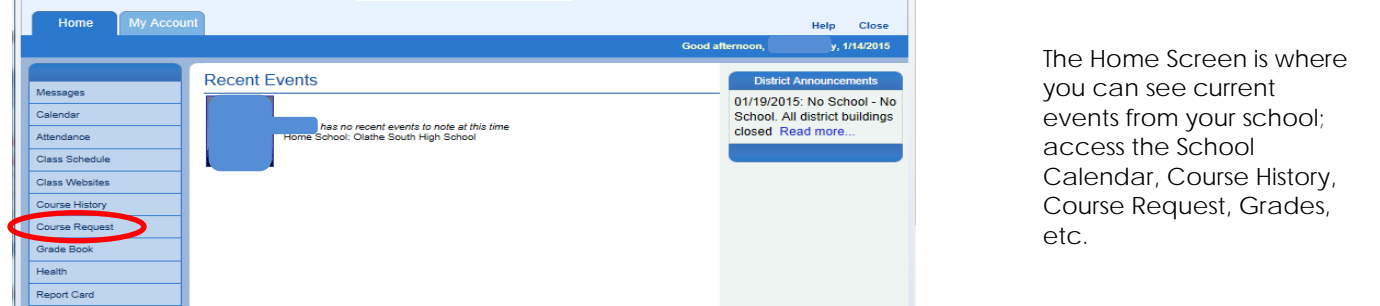

4. To begin selecting your course offerings, please select "Click here to change course requests"

| 2   | arected Course Re                                            | quests                      |              |                       |                |              |       | Lock Cours                  | se Requests   |      |
|-----|--------------------------------------------------------------|-----------------------------|--------------|-----------------------|----------------|--------------|-------|-----------------------------|---------------|------|
|     | Click here to c                                              | hange course r              | requests     |                       |                |              |       | EUCK COUR                   | 50 110 90 813 |      |
| Se  | lector Time Period: 12/9/2                                   | 014 - 1/15/2015             |              | V                     |                |              |       |                             |               |      |
| Ln  | Department 0                                                 | Course Title                | Course ID    | Elec                  | tive           |              | Credi | t Comment                   |               |      |
| 1   | Language Arts                                                | College Prep<br>English IV  | LA440A       |                       |                |              | -     |                             |               |      |
| 2   | Language Arts                                                | College Prep<br>English IV  | LA440B       |                       |                |              | 0.500 |                             |               |      |
| 3   | Social Studies                                               | United States<br>Sovernment | SS710        |                       |                |              | 0.500 |                             |               |      |
|     |                                                              |                             |              |                       |                |              | 1.500 |                             |               |      |
|     | Alternate Elective                                           | Requests ( <u>in p</u>      | oreference ( | o <u>rder</u> ) - Sel | ect at least 2 | alternates   |       |                             |               |      |
| Ln  | Department (                                                 | Course Title                | Course ID    | Elec                  | stive          | College Prep | Credi | t Comment                   |               |      |
| No  | Vo alternate course requests have been selected or assigned. |                             |              |                       |                |              |       |                             |               |      |
|     | Click here to o                                              | hange course                | requests     |                       |                |              |       | Lock Cours                  | se Requests   |      |
|     |                                                              | -                           |              |                       |                |              |       |                             |               |      |
| G   | raduation Status S                                           | Summary                     |              |                       |                |              |       |                             |               |      |
| Su  | bject Area                                                   | Credit                      |              |                       |                |              |       |                             |               |      |
|     |                                                              | Required                    |              | Completed             |                | In Progress  |       | Credit for Requested Course | es Remaining  |      |
| AP  | PL COMMUN/INT'L LANG                                         |                             | 1.00         |                       | 1.00           |              | 0.00  | 0                           | 00            | 0.00 |
| EN  | IGLISH                                                       |                             | 4.00         |                       | 2.00           |              | 1.00  | 0                           | .00           | 1.00 |
| VIS | SUAL/PERFORMING ART                                          | в                           | 1.00         |                       | 1.00           |              | 0.00  | 0                           | .00           | 0.00 |
| AN  | IERICAN GOVERNMENT                                           |                             | 0.50         |                       | 0.00           |              | 0.00  | 0                           | .00           | 0.50 |
| sc  | CIAL SCIENCE                                                 |                             | 1.50         |                       | 1.50           |              | 0.00  | 0                           | 00            | 0.00 |
| US  | HISTORY                                                      |                             | 1.00         |                       | 0.00           |              | 1.00  | 0                           | .00           | 0.00 |
| PR  | ACT/CONSUM STUDIES                                           |                             | 1.00         |                       | 1.00           |              | 0.00  | 0                           | .00           | 0.00 |
| PE  | HEALTH                                                       |                             | 1.00         |                       | 1.00           |              | 0.00  | 0                           | 00            | 0.00 |
| MA  | THEMATICS                                                    |                             | 3.00         |                       | 2.00           |              | 1.00  | 0                           | .00           | 0.00 |
| LIF | E SCIENCE                                                    |                             | 1.00         |                       | 1.00           |              | 0.00  | 0                           | .00           | 0.00 |
| PH  | IYSICAL SCIENCE                                              |                             | 1.00         |                       | 1.00           |              | 0.00  | 0                           | .00           | 0.00 |

- Not sure what courses you need to take to fulfill your graduation requirements?
- See the highlighted courses in the "Graduation Status Summary." You can also check the detailed audit that you received on the day of your enrollment presentation.
- 5. You are now ready to start searching for course options. Select "Department" and click "Search Courses". \*Not sure what department? You may also search by the Course Title or Course ID (listed on your enrollment sheet).

| Selected C  | our  | se Requests    |                             |              |          |              |       | Click here | to return | n to course request summ | ary |
|-------------|------|----------------|-----------------------------|--------------|----------|--------------|-------|------------|-----------|--------------------------|-----|
| Action      | Ln   | Department     | Course Title                | Course ID    | Elective | College      | Prep  | Credit     | C         | omment                   |     |
| Remove      | 1    | Language Arts  | College Prep<br>English IV  | LA440A       |          |              |       | 0.500      |           |                          |     |
| Remove      | 2    | Language Arts  | College Prep<br>English IV  | LA440B       |          |              |       | 0.500      |           |                          |     |
| Cocked      | 3    | Social Studies | United States<br>Government | SS710        |          |              |       | 0.500      |           |                          |     |
|             |      |                |                             |              |          |              |       | 1.500      |           |                          |     |
| ction Ln De | artm | ent Cours      | e Title Co                  | urse ID      | Elective | College Pres | p     | Credit     | Cor       | mment                    |     |
| epartment   |      | $\supset$      | 2                           | Course Title |          | burse ID     | <br>} |            | Coll Prep | Search Courses           |     |
|             |      |                |                             |              |          | Unified Scho | The   | 233        |           |                          |     |

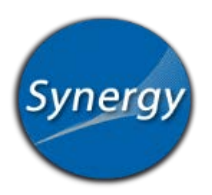

6. A list of courses from within the department you selected will appear. You are now ready to make your selection. Remember, year-long courses require both (A and B) courses to be requested.

| 4 | None      Request      Alternate | Fine Arts Visual | Ant Mintony               | AR850E | Yes | 0.500 |                        |
|---|----------------------------------|------------------|---------------------------|--------|-----|-------|------------------------|
| 5 | O None O Request  Alternate      | Fine Arts Visual | Basic Digital Photography | AR455  | Yes | 0.500 |                        |
| 6 |                                  | Fine Arts Visual | Ceramics                  | AR490  | Yes | 0.500 |                        |
| 7 |                                  | Fine Arts Visual | Drawing I                 | AR410  | Yes | 0.500 |                        |
| 8 |                                  | Fine Arts Visual | Drawing II                | AR420  | Yes | 0.500 | Pre-reg not met: AR410 |

To see the course description, just click on the triangle to the left of the course title.

\*This example shows the student requesting Drawing 1 as a course and Basic Digital Photography as an alternate.

After making your selections, select Click here to move selected requests to Selected Course Requests

- 7. Repeat Steps 5 and 6 until you have entered 14 course selections and 4 alternates. \*\*\*Do not use the Back button in your browser, please use the buttons within the program.
- 8. You should now be back on the Selected Course Request screen and see your course selections, please verify that you have 14 courses selected and 4 alternates.

|    | Selected Course Re                |                             |                              |              |               |      |
|----|-----------------------------------|-----------------------------|------------------------------|--------------|---------------|------|
| Se | lection Time Period: 12/1/2011    | - 5/18/2012                 |                              |              |               |      |
| Ln | Department                        | Course Title                | Course Title                 |              |               | Terr |
| 1  | Business & Computer<br>Technology | A+ Certification Pre        | A+ Certification Preparation |              |               |      |
| 2  | Business & Computer<br>Technology | A+ Certification Pre        | paration                     | BC0425       |               |      |
| 3  | Business & Computer<br>Technology | Emerging Technolo           | gies                         | BC0456       |               |      |
| 4  | Business & Computer<br>Technology | Entrepreneurship            |                              | BC0230       |               |      |
| 5  | Business & Computer<br>Technology | Marketing Promoti           | on & Advertising             | BC0460       |               |      |
| 6  | Communcation Arts                 | Contemporary Comm           |                              | CA0324       |               |      |
| 7  | Communcation Arts                 | Contemporary Com            | m                            | CA0325       |               |      |
| 8  | Family & Consumer Sciences        | Career Exploration          | & Planning                   | FC0586       |               |      |
| 9  | Family & Consumer Sciences        | Exploring Health Pr         | ofessions 2                  | FC0576       |               |      |
| 10 | Family & Consumer Sciences        | Interpersonal Relati        | onships                      | FC0588       |               |      |
| 11 | Mathematics                       | Algebra I                   | Algebra I                    |              | MA0806        |      |
| 12 | Physical Education                | Team Sports                 |                              | PE1007       |               |      |
| 13 | Social Studies                    | American Government         |                              | SS1208       |               |      |
| 14 | Social Studies                    | Area Studies: Middle East   |                              | SS1234       |               |      |
|    | Alternate Elective Rec            | quests ( <i>in preferer</i> | nce order) - :               | Select at le | ast 4 alterna | tes  |
| Ļn | Department                        | Course Title                | Course ID                    |              | Term Overnde  |      |
| 1  | Art                               | Art History                 | AR0145                       |              |               |      |
| 2  | Art                               | Ceramics I                  | AR0116                       |              |               |      |
| 3  | Art                               | Design Fundamentals         | AR0100                       |              |               |      |
| 4  | Art                               | Painting I                  | AR0106                       |              |               |      |

| Select | Selected Course Requests |                                      |                              |           |  |  |  |
|--------|--------------------------|--------------------------------------|------------------------------|-----------|--|--|--|
| Action | Ln                       | Department                           | Course Title                 | Course ID |  |  |  |
| Remove | 1                        | Business &<br>Computer<br>Technology | A+ Certification Preparation | BC0424    |  |  |  |
| Remove | 2                        | Business &<br>Computer<br>Technology | A+ Certification Preparation | BC0425    |  |  |  |

If you accidently selected a course or an alternate...select "Remove" before proceeding to the next step.

Alternates should be selected in priority order.

9. You are now ready to select "Lock Course Request" which will lock in your choices.

| Selected Course Requests             |                      |
|--------------------------------------|----------------------|
| Click here to change course requests | Lock Course Requests |

10. You should now see the message that your "Course requests are locked in."

## Course requests are locked in 🔒

11. Select "Close" in the upper-right corner.

Thank you for participating in the Online Course Request process.

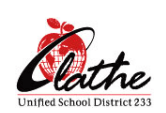